## Brennanleitung für XGD3 Spiele

Bevor man in ImgBurn die Backups brennen kann, muss man noch ein paar Einstellungen treffen.

Geht in ImgBurn auf Tools -> Settings... und klickt auf die Registerkarte "Write". Unter "Write" findet ihr den Punkt "Options". Klickt hier auf "Calculate Optimal" und bestätigt dann mit dem "OK" Button. Aktiviert auch noch die Option "Perform OPC before Write".

| Events                                                                                                    | and the second second s | Registry |                                                                                                    | File Locations                                                                                                    |                                                                                              |        |
|----------------------------------------------------------------------------------------------------|----------------------------------------------------------------------------------------------------|----------|----------------------------------------------------------------------------------------------------|----------------------------------------------------------------------------------------------------|----------------------------------------------------------------------------------------------|--------|
| General Read E                                                                                                    | Build Write                                                                                                    | Verify   | Graph Data                                                                                                    | I/O                                                                                                    | Device                                                                                       | Sounds |
| Page 1 Page 2<br>Options<br>Write Mode:<br>Write Type:<br>Link Size:<br>V Auto 'Change Book Ty<br>Use 'Normal' For B<br>Perform OPC Before V<br>DVD+R Reserve Track<br>V DVD+R Reserve Track<br>V DVD+R Finalise Disc (1<br>DVD-RAM / BD-RE Fas<br>BD-R Verify Not Requi<br>Chable BURN-Proof<br>Lock Volume - Exclusi<br>V Ignore Mounted Fil<br>V Cycle Tray Before Veri<br>V Verify Against Image F<br>V Never Delete Audio Fil<br>Check 'Delete Image'<br>Check 'Delete Image'<br>Check 'Shutdown Cor | Auto<br>DAO/S<br>Auto<br>D Video Discs (*)<br>Write<br>Minimal Radius) (*)<br>stWrite (*)<br>ired (*)<br>ive Access<br>le System Drivers<br>fy<br>File<br>les                                                                                                    |          | Options<br>Layer Break (For I<br>Calculate C<br>User Specif<br>Sectors in L0<br>Auto 'Export G<br>Prefer Format<br>Prefer Format Siz<br>CD-TEXT - Use<br>Remember 'Co<br>Process Priority: | DL Media)<br>Dptimal<br>ied<br>iraph Data'<br>With Full (<br>Without Sj<br>y Formatte<br>e:<br>e Ansi Cod<br>opies' | [1913760<br>Certification (*)<br>pare Areas (*)<br>d Discs (*)<br>Preferred<br>ePage<br>High | •      |

## **Brennvorgang**

- IMG Burn starten und Rohling einlegen
- BurnerMax Payload starten und "BurnerMax" drücken
- Falls euer Brenner geeignet ist, dann wird er gepatcht, falls nicht dann müsst ihr euch einen LiteOn IHAS Brenner zulegen.

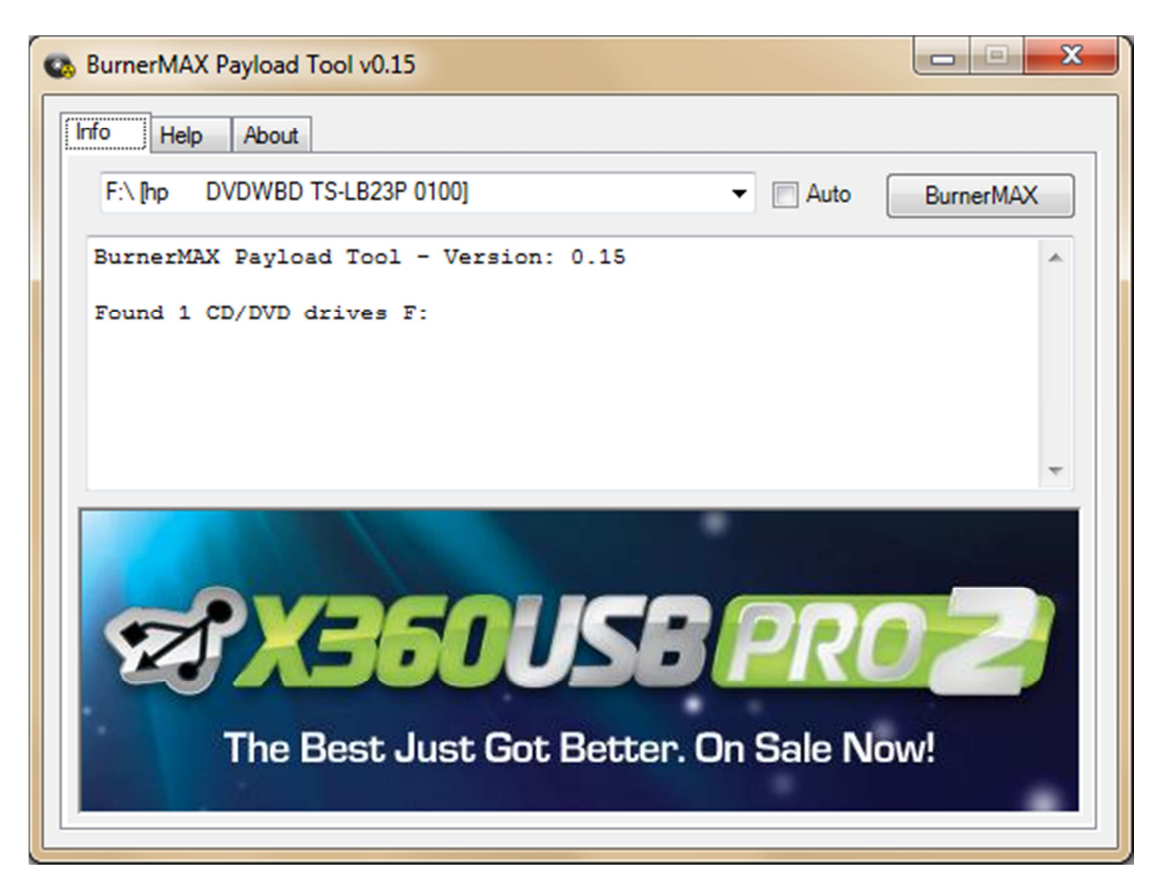

• Den Brennvorgang startet Ihr mithilfe des "Write Image to Disc" Buttons. Hier müsst Ihr natürlich euer ausgelesenes Backup auswählen. Es ist empfehlenswert, mit 2,4 – facher Geschwindigkeit zu brennen.

Kurz vor dem Brennvorgang gibt euch ImgBurn einige Fehlermeldungen aus, Ihr müsst diese mit "Ja" bzw. "Weiter" bestätigen.

| ImgBurn |                                                                                                    |
|---------|----------------------------------------------------------------------------------------------------|
| ?       | There doesn't appear to be enough space on the disc to burn this<br>image.<br>Image size: 4,267,015 Sectors (8,334 MB)<br>Disc size: 4,173,824 Sectors (8,152 MB)<br>Would you like to continue anyway? |
|         | Ves No                                                                                                    |

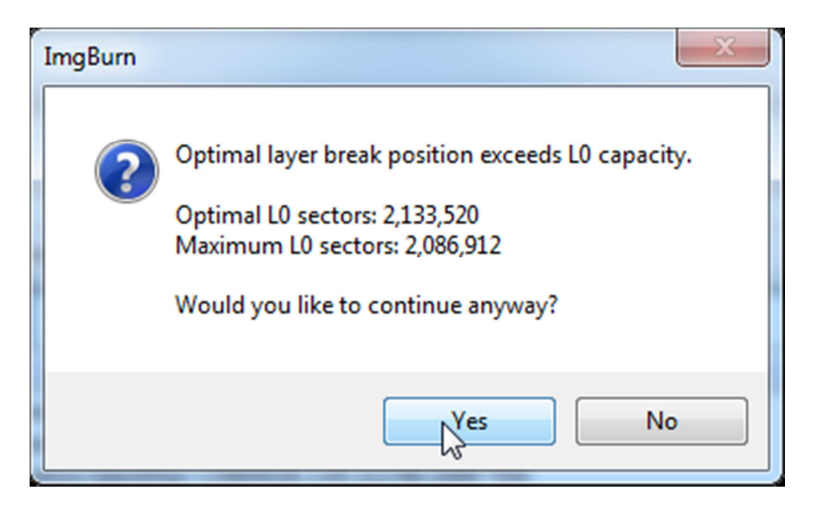

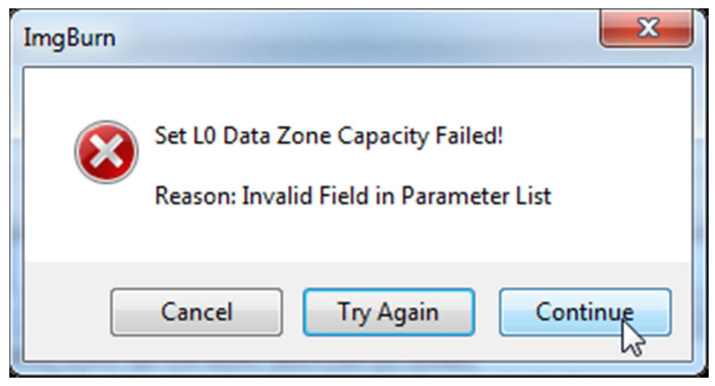

Falls ihr am Ende des Brennvorganges eine Fehlermeldung bekommt, dann müsst Ihr mit Abbrechen bestätigen und die darauf folgende dann mit "Ja".

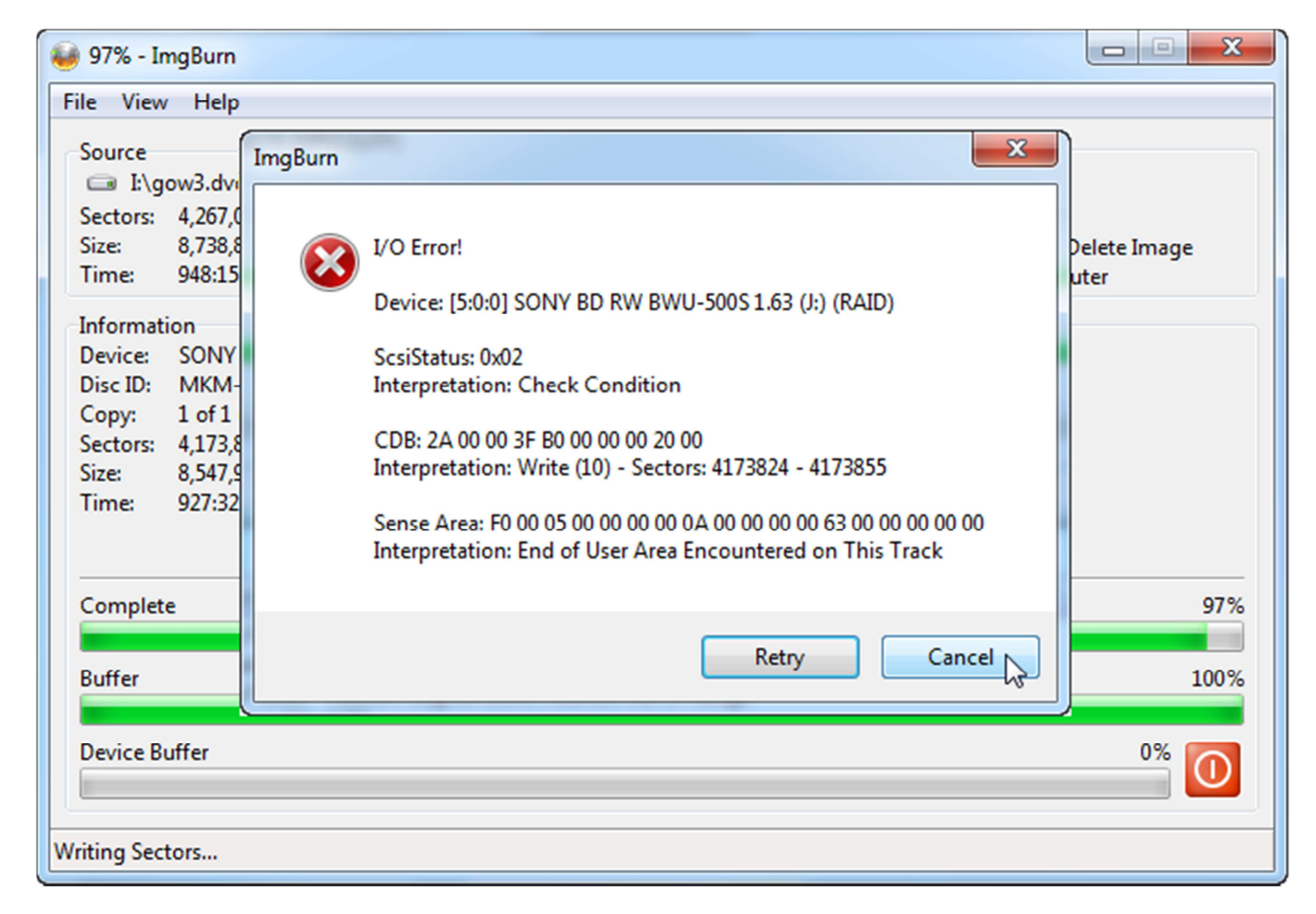

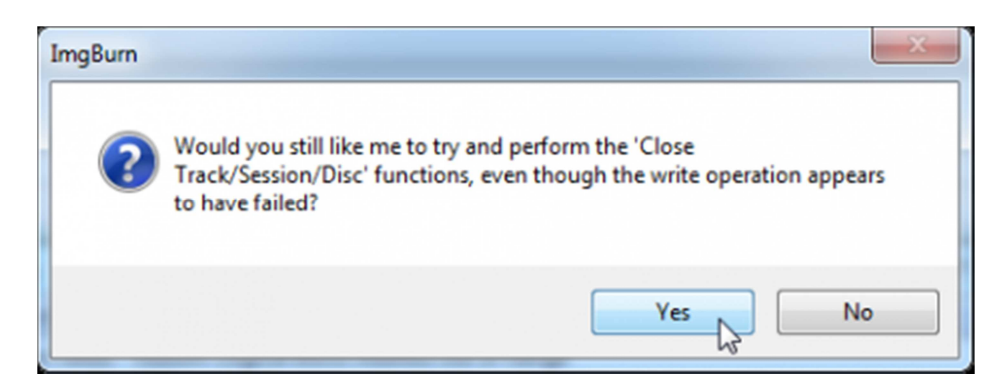

Das war es auch schon, euer Backup ist jetzt gebrannt.